## Syncplicity API Provider Setup

Last Modified on 03/19/2020 9:27 pm EDT

Before you can authenticate a Syncplicity connector instance, you must complete these steps:

- 1. Provision a developer sandbox account
- 2. Create an application token
- 3. Register your app with Syncplicity to Obtain API Key and Secret

## Provision a developer sandbox account

Create an Enterprise Edition account and set up a developer sandbox account by completing the steps in Syncplicity's First-time login to Syncplicity Developer Portal documentation.

## **Create an Application Token**

Create an application token by completing these steps:

1. Login to your Syncplicity account and navigate to the Account tab.

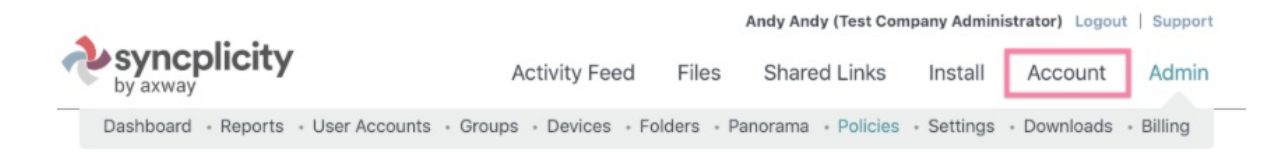

2. In the Profile section, click Create.

| Profile     |                 |  |  |  |  |
|-------------|-----------------|--|--|--|--|
| Name:       | Andy Andy       |  |  |  |  |
|             | Change name     |  |  |  |  |
| Password:   | ******          |  |  |  |  |
|             | Change password |  |  |  |  |
| Application | n Token:        |  |  |  |  |
| None        |                 |  |  |  |  |
| Create      |                 |  |  |  |  |

3. Your application token is generated. Note the application token, as you will use it during authentication.

| Profile     |                                                                                                    |            |
|-------------|----------------------------------------------------------------------------------------------------|------------|
| Name:       | Andy Andy                                                                                                    | Email add  |
|             | Change name                                                                                                    | andy-apide |
| Password:   | *******                                                                                                    |            |
|             | Change password                                                                                                 |            |
| Application | Token:                                                                                                    |            |
| and the     | Press and the second second second second second second second second second second second second second second | 100.000    |
| Renew or D  | elete                                                                                                    |            |

## Register your app with Syncplicity to Obtain an API Key and Secret

Register your app by completing these steps:

1. Sign in to the Syncplicity API Developer Portal and click Applications.

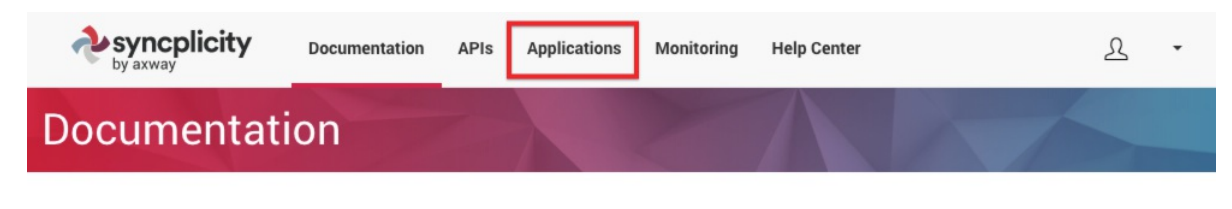

2. On the Applications page, click Create application.

| syncplicity  | Documentation | APIs | Applications | Monitoring | Help Center |
|--------------|---------------|------|--------------|------------|-------------|
| Applications | 100           |      |              | 2          |             |

Create application

3. On the Create Application page, enter an application name. You may enter the other parameters, although they are optional. When you're finished, click Save application.

| expective syncplicity | Documentation           | APIs        | Applications | Monitoring | Help Center |
|-----------------------|-------------------------|-------------|--------------|------------|-------------|
| Create Appli          | cation                  |             |              | >          | $\wedge$    |
| General<br>Image:     | Add image               |             |              |            |             |
| Application name*: my | rCoolApp                |             |              |            |             |
| Description: Th       | is is my application, a | nd it is co | ol.<br>//    |            |             |
| Phone:                |                         |             |              |            |             |
| Email:                |                         |             |              |            |             |
| Save application C    | ancel                   |             |              |            |             |

4. On the View Application page, click Generate.

| view App | lication:        | myCo                           | olApp               |        |                    |                    |
|----------|------------------|--------------------------------|---------------------|--------|--------------------|--------------------|
|          |                  |                                |                     |        | Delete application | on Edit applicatio |
| General  | Name:            | myCoolApp<br>This is my applic |                     | Create | ed Aug 19th 2019   |                    |
| φ        | Phone:<br>Email: | тиз із ну арріс                | ation, and it is co | 01.    |                    | Generate           |

5. In the Generate OAuth Client Credentials window, enter

https://auth.cloudelements.io/oauth , and then click Generate client.

| Generate OAuth Client Credentials |                                           |                 |  |  |  |  |  |
|-----------------------------------|-------------------------------------------|-----------------|--|--|--|--|--|
| Javascript origins :              |                                           |                 |  |  |  |  |  |
|                                   | One javascript origin per line            |                 |  |  |  |  |  |
| Redirect URLs :                   | https://auth.cloudelements.io/oauth       | le le           |  |  |  |  |  |
|                                   | Une redirect URL per line, Use HTTPS only |                 |  |  |  |  |  |
|                                   | Generat                                   | e client Cancel |  |  |  |  |  |

6. After the client is generated, record the Client ID on the View Application page; you will use this value as the API key when you authenticate. After recording the Client ID, click Actions, and then click View Secret.

| syncplicity            | Documentation                             | APIs                 | Applications              | Monitoring    | Help Center             |          |               |                                          | ይ         | • |
|------------------------|-------------------------------------------|----------------------|---------------------------|---------------|-------------------------|----------|---------------|------------------------------------------|-----------|---|
| View Applica           | ation: my                                 | yCoc                 | olApp                     |               | 7                       |          | -             | 1                                        |           |   |
|                        |                                           |                      |                           |               |                         |          | Delete appl   | ication Edit a                           | pplicatio | m |
| General                | Name:<br>Description:<br>Phone:<br>Email: | myCoolA<br>This is m | ър<br>ny application, and | l it is cool. | Created o               | n: Aug 1 | 9th 2019      | Ger                                      | erate     |   |
| Client ID              |                                           | Jav                  | vascript Origins          | Redirect      | URLs                    |          | Created       | Actions                                  |           |   |
| ✓ Sharing              | ALC: NO                                   |                      |                           | https://a     | uth.cloudelements.io/oa | uth      | Aug 19th 2019 | <ul> <li>Actions</li> <li>Add</li> </ul> | Users     |   |
| hitselana ya kasimba a |                                           |                      |                           |               |                         |          |               |                                          |           |   |

7. In the View Secret Key window, record the Secret; you will use this value as the API secret when you authenticate. After recording the Secret, click Close.